## ◆購入する

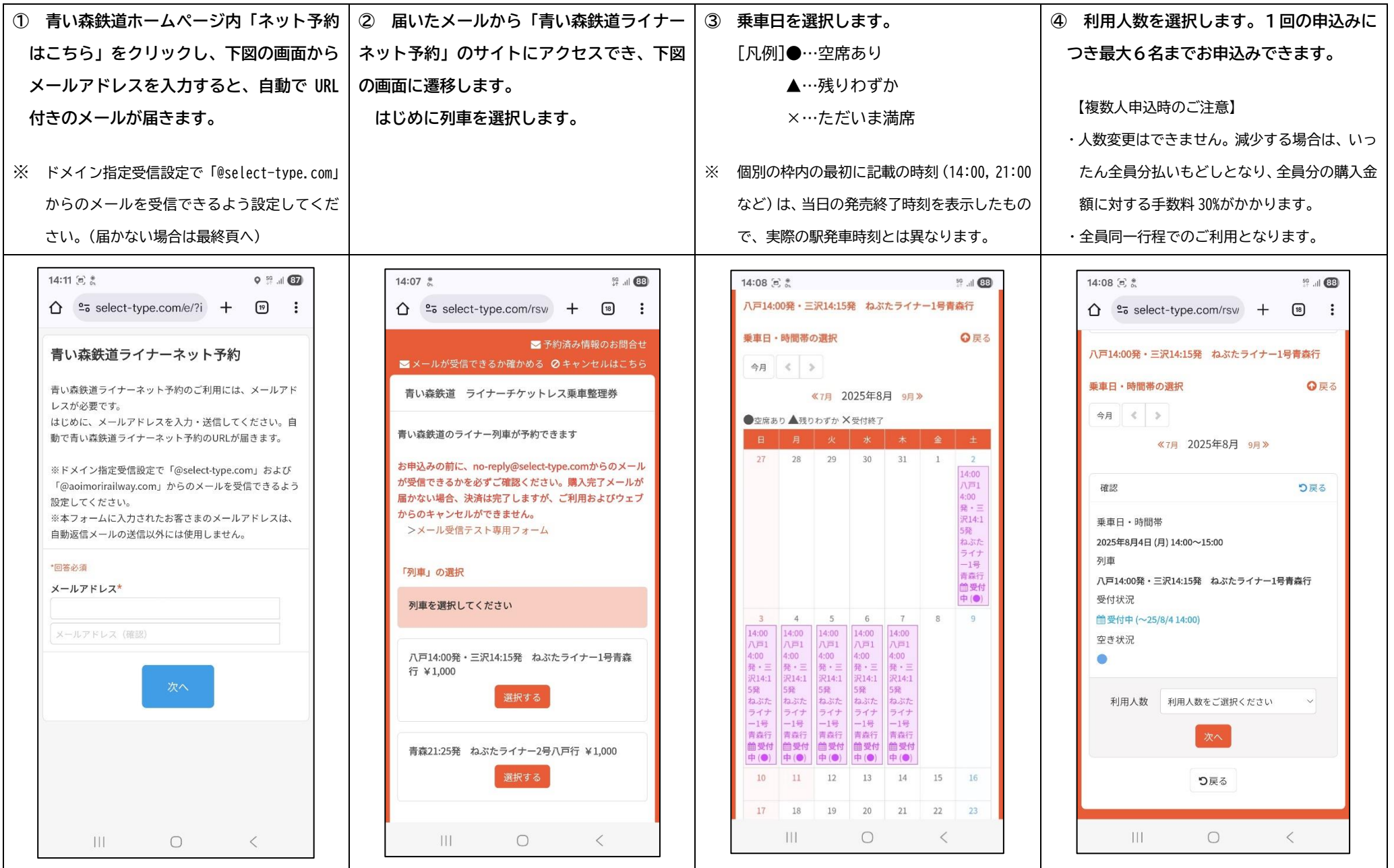

| ⑤ 携帯電話番号、メールアドレスを入力し  | ⑥ お申込み内容を確認後、クレジットカー  | ⑦ 最後に「購入する」を押すと購入完了で         | ⑧ お申込み時に入力したメールアドレス    |
|-----------------------|-----------------------|------------------------------|------------------------|
| ます。また、「利用規約」、「購入完了メール | ドのカード名義、カード番号、有効期限、   | す。予約番号をスクリーンショット等でお          | に、「QR コード付き購入完了メール」が届き |
| が受信可能なメールアドレスかどうか」を   | CVC 番号(3~4ケタのセキュリティコー | 控えください。                      | ます。ご乗車の際に必要となりますので、    |
| ご確認のうえ、よろしければチェックを入   | ド)を入力し、画面表示に従って操作しま   | 【ヒント】「LINE に送る」 を押すと、 乗車時に   | くれぐれも削除しないでください。       |
| れて「次へ」を押します。          | す。                    | 使用するチケット (QR コード) が LINE アプリ |                        |
| 【ヒント】①のメールが受信できれば、購入  |                       | へ送れます。keep メモに保存しておくと、万      |                        |
| 完了メールが受信可能なアドレスです。    |                       | ーメールが届かなかった場合に安心です。          |                        |

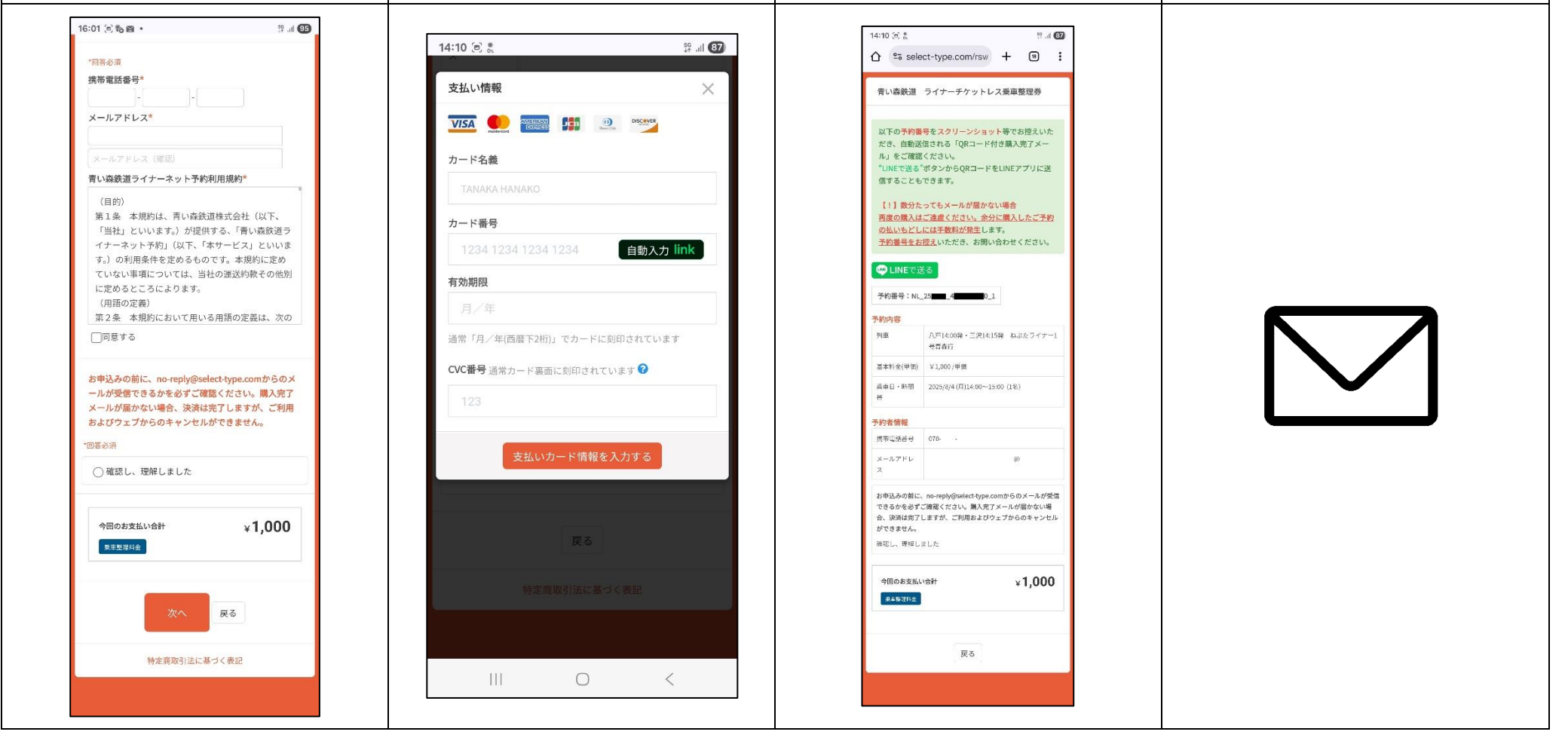

## ◆予約を確認する

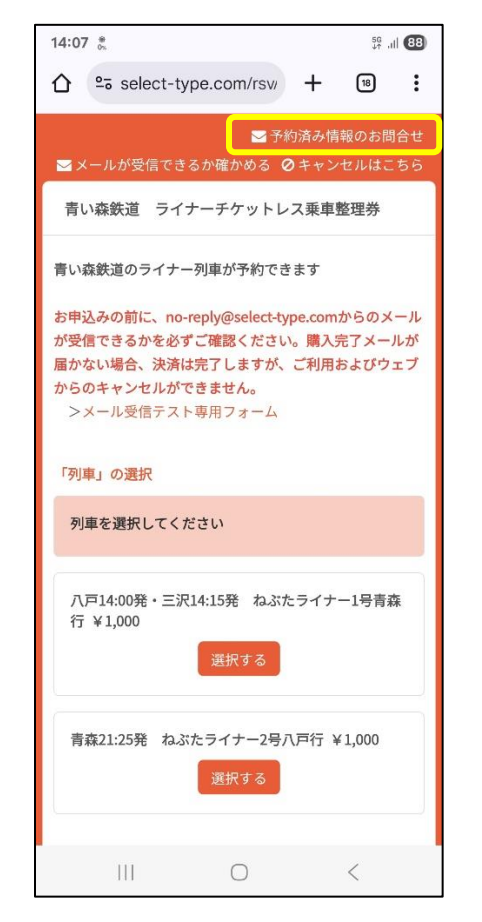

ライナーネット予約の予約フォ ームにアクセスします。

画面右上の「⊠予約済み情報の お問合せ」ボタンを押し、お申込み 時に入力したメールアドレスをご 入力ください。メールアドレスに 紐づけされた予約情報が確認でき ます。

# ◆払いもどしをする

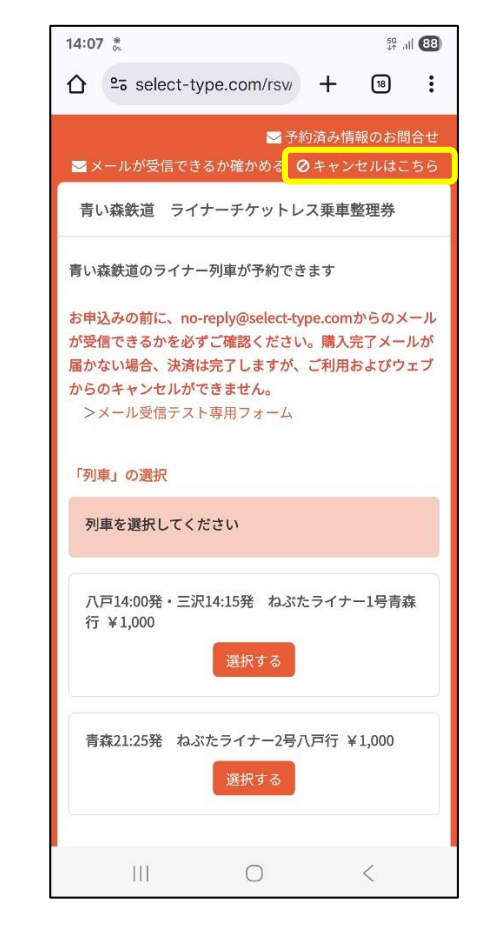

ライナーネット予約の予約フォ ームにアクセスします。

画面右上の「キャンセルはこち ら」ボタンを押し、お申込み時に入 力したメールアドレスをご入力く ださい。キャンセルのお手続き方 法が記載されたメールが自動で届 きます。

なお、購入完了メールの下部に ある「ご予約のキャンセルはこち らから」でもお手続きが可能です。

#### 【ご注意】

ライナーチケットレス乗車整理 券の発売時間内(列車により異な ります)までに操作を完了させる 必要があります。

なお、手数料として購入金額の 30%相当額がかかります。

● 購入完了メールが届かない場合、ウェブからの予約確認および払いもどしはできません。

◆ご乗車方法

ライナーチケットレス乗車整理券をご利用の際には、次のうちいずれかをご用意ください。

・スマートフォン等インターネットに接続可能な通信端末

・購入完了メールから表示されたQRコードを印刷したもの

また、ライナー列車のご乗車には、ライナーチケットレス乗車整理券のほかに、別途乗車券が必要です。 <乗車券の例> 普通乗車券、定期券、回数券、青い森ツインきっぷ、ラビナお買い物きっぷ、青い森ぷらっとプラット優待パス など

| ① 乗車券で改札から入場します                                                                                                  | ② ドアロ係員にQRコードを提示します           | ③ 乗車します                                                     |
|----------------------------------------------------------------------------------------------------|-------------------------------|-------------------------------------------------------------|
| <ul> <li>※ 三沢駅では、①・②ともに改札係員が確認します。</li> <li>※ 青森駅と八戸駅では、改札でのQRコードのご提示は不要です。改札入場後にドアロ係員がQRコードの確認を行います。</li> </ul> | 複数人申込みの場合は、必ず<br>人数をお申し出ください。 | ※ 座席はすべて自由席です。優先席の設定はいたし<br>ませんので、優先席の表示がある座席もご利用に<br>なれます。 |

◆お困りのときは

- 最初の申込 URL が記載されたメールが届かない
  - ▶ メールアドレスを誤って入力している可能性があります。もう一度お申込み画面からメールアドレスを正しく入力してお試しください。
  - メールは「no-reply@select-type.com」から自動送信されます。メールソフトの設定やセキュリティの設定によっては受信できない場合 がございます。
  - 《NTT docomo》 《au》 《SoftBank》など携帯キャリアのメールアドレスをご利用の場合、ドメイン指定受信設定で「@select-type.com」および「@aoimorirailway.com」からのメールを受信できるよう設定してください。
  - 《Yahoo!メール》《Gmail》などのフリーメールサービスをご利用の場合、初めて送付されるアドレスからのメールは、すべて「迷惑メー ルフォルダ」に自動的に移行されてしまう場合がございます(メールが自動返信にて送信されるため)。解決方法については、主なフリ ーメールサービスのヘルプページから検索してご確認いただきますようお願いいたします。
    - ><u>Gmail ヘルプ</u>

#### ><u>Yahoo!メールヘルプ</u>

- ▶ メールが受信フォルダに見当たらない場合は、他のフォルダもご確認ください。
- ▶ 別のメールアドレスをお持ちの場合は、そのメールアドレスでもお試しください。
- 乗車日など、内容を間違えて購入してしまった
  - 変更はできませんので、必要に応じて発売期間内にいったん払いもどし(手数料がかかります)のうえ、再度ご購入ください。また、一度払いもどしを行ったうえで再購入をする場合には、ご希望の列車が全席完売している場合もあることをあらかじめご了承ください。

画面は開発中のものです。実際とは異なる場合があります。

「QR コード」は株式会社デンソーウェーブの登録商標です。

2025.07 青い森鉄道株式会社